## How To Apply for Graduation – IMT Students

\*\*These instructions can be used for any degree graduation application; just tailor it to your needs.\*\*

1. Click on the link below. This will take you to the BCTC Graduation Page.

https://bluegrass.kctcs.edu/current-students/academic-resources/graduation.aspx

You should come to a screen that looks like this:

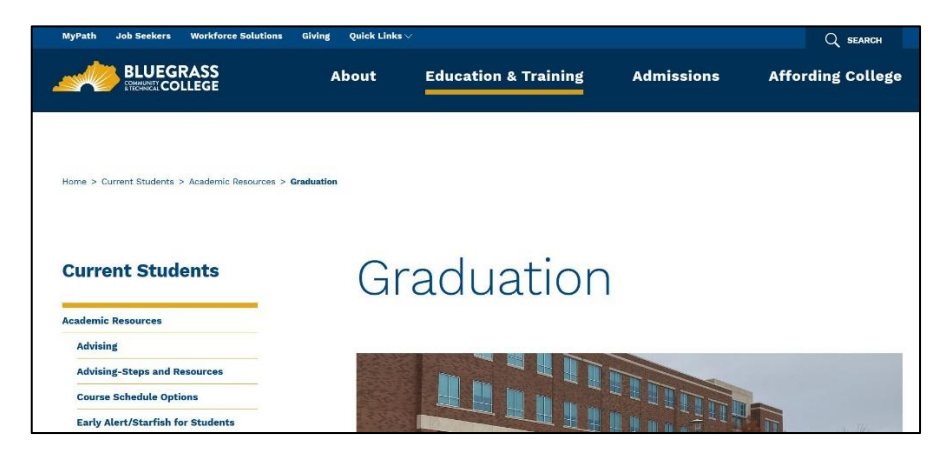

2. Scroll down until you se the menu '**Applications for Graduation**'. <u>Press the + (plus) symbol</u> to expand the selection area.

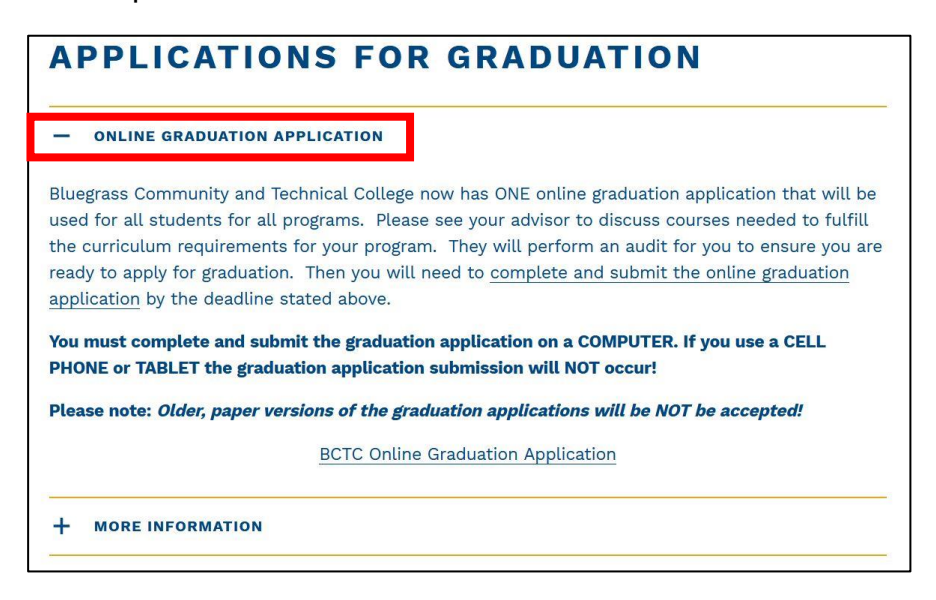

3. Click on the 'BCTC Online Graduation Link'. You should come to the main page of the application. PLEASE READ THIS (AND ALL PAGES) CAREFULLY!!! Then click continue.

## YOU CANNOT USE YOUR PHONE OR TABLET TO SUBMIT THE APPLICATION.

4. On the next page you have to enter your USERNAME and PASSWORD. This will be your school information.

- 5. Before applying for graduation, you should have met with your advisor to ensure you have all the required classes/credits needed to graduate. This page asks if you have.
- 6. Click YES and enter your *advisor's name*. Then, click continue.
- 7. Enter your personal information. YOU NEED TO READ THIS PAGE VERY CAREFULLY and ensure ALL fields are filled in with your proper information. **Be sure to make sure your name** *is correct as this is the name that will show up on your degree.* 
  - The page will ask if your name is correct and this is what you want to show up on your degree. Choose YES if you are certain.
  - Scroll a little further down and another question will ask if our address is correct. It is doing so as this is the address where you degree is sent.
  - Following is a statement stating that you should pass all your classes and your application will be reviewed by the registrars office.
  - Click on the Month you are to graduate and select the year.

| Students are encouraged to app<br>established deadline will automa | y for graduation the semester prior to when they are expected to complete their credential requirements. Applications turned in after t<br>tically be moved to the applications for the next semester. |
|--------------------------------------------------------------------|----------------------------------------------------------------------------------------------------|
| I certify that I met with my advise<br>● Yes ○ No                  | r and we discussed those courses which I must satisfactorily complete in order to fulfill the curriculum requirements for my program:                                                                  |
| Advisor Name: Bob Advisor                                          |                                                                                                    |
| Personal Information (Please f                                     | ill in each field as you cannot move forward if there are blank fields.)                                                                                                    |
| Last Name: Doe                                                     |                                                                                                    |
| First & Middle Names: John                                         |                                                                                                    |
| Student ID/KCTCS ID Number:                                        | 00 1234567                                                                                                    |
| Last Four Digits of Social Securi                                  | y Number: 1234                                                                                                    |
| KCTCS Email Address: john.doc<br>(All communication regarding the  | @kctcs.edu<br>status of your degree application will be sent to this email address.)                                                                                                    |
| NON KCTCS Email Address: jk<br>(Enter a NON KCTCS email add        | hndoe@gmail.com<br>ress only if the <b>Required</b> KCTCS email is no longer active.)                                                                                                    |
|                                                                    | We will only use this number to apprect you should your graduation application. It will not be cald or should                                                                                          |

8. After answering the questions above, your will choose your degree program from another drop down menu.

| I am applying For: O August O Decem                            | er O May        | Year: 2021 ~                                                                            |
|----------------------------------------------------------------|-----------------|-----------------------------------------------------------------------------------------|
| Please select all the programs and crede<br>program/credential | ntials that you | u are applying for. You do not need to submit separate graduation applications for each |
| Select program:<br>Industrial Maintenance Technology           |                 |                                                                                         |

9. After choosing your degree, a new selection window will appear. This is important as you will choose your degree (and/or diploma) and any associated Certificates. Your advisor should tell you or give you a list of which certificates to apply for.

| Degree                                                                                                    | Diploma                                           | Certificates                                                                                                    |
|----------------------------------------------------------------------------------------------------|---------------------------------------------------|----------------------------------------------------------------------------------------------------|
| Associate in Applied Science Advanced Manufacturing Technician Track (AMT) 470303702 Automotive Manufacturing Technical Education Collaborative AMTEC) 470303703 Industrial Maintenance Track 470303701 | ✓ Industrial Maintenance Technician<br>4703034049 | <ul> <li>Industrial Maintenance Electrical Mechanic<br/>4703033159</li> <li>Industrial Maintenance Machinists Mechanic<br/>4703033119</li> <li>Industrial Maintenance Mechanic Level I<br/>4703033139</li> <li>Industrial Maintenance Mechanic Level II<br/>4703033149</li> <li>Industrial Maintenance Robotics Technician<br/>4703033239</li> </ul> |

10. Whether you click done, or you need to add other credentials (see below) the screen will change to show you what you just applied for. Be sure that these are correct. (*You can always delete the wrong ones, then add the correct ones.*)

| Selected Credential(s)                        |                              |                                                         |        |  |  |  |  |
|-----------------------------------------------|------------------------------|---------------------------------------------------------|--------|--|--|--|--|
| Program                                       | Credential                   | Description                                             |        |  |  |  |  |
| Industrial Maintenance Technology             | Associate in Applied Science | Industrial Maintenance Track (470303701)                | Delete |  |  |  |  |
| Industrial Maintenance Technology             | Diploma                      | Industrial Maintenance Technician (4703034049)          | Delete |  |  |  |  |
| Industrial Maintenance Technology             | Certificate                  | Industrial Maintenance Electrical Mechanic (4703033159) | Delete |  |  |  |  |
| Industrial Maintenance Technology Certificate |                              | Industrial Maintenance Mechanic Level I (4703033139)    | Delete |  |  |  |  |
| Industrial Maintenance Technology             | Certificate                  | Industrial Maintenance Robotics Technician (4703033239) | Delete |  |  |  |  |
| Add Another Credential DONE                   |                              | 1                                                       |        |  |  |  |  |

11. If all your certificates are the correct ones you are to receive, click *done*. Otherwise click the 'Add Another Credential' button. Another drop down menu will appear and you can choose another major (which contains other credentials/certificates). DO NOT CLICK DEGREE OR DIPLOMA <u>unless you are receiving another degree</u>. JUST click the certificates you are to receive followed by the 'Add Credential' button.

| Select program:<br>Electrical Technology                                                                                                    |                                                                                                    |                                                                                                    |
|----------------------------------------------------------------------------------------------------|----------------------------------------------------------------------------------------------------|----------------------------------------------------------------------------------------------------|
| Degree                                                                                                    | Diploma                                                                                                    | Certificates                                                                                                    |
| Associate in Applied Science Construction Electrician Track 460302702 Industrial Electrician Track 460302701 Notes Controls Electrician Track | <ul> <li>Automated Industrial Controls Technician Track 460302404 (Spring 2020 and after)</li> <li>Construction Electrician Track 460302402</li> <li>Industrial Electrician Track 460302401</li> </ul> | Electrical Construction 4603023029     Electrical Motor Control Level I     4603023079     Electrical Motor Control Level II     4603023089                                                              |
| 460302703                                                                                                    | Motor Controis Electrician Track 460302403                                                                                                    | <ul> <li>Electrician Traine: Level I 4603023039</li> <li>Electrician Traine: Level II 4603023059</li> <li>Residential Electricity I 4603023049</li> <li>Residential Electricity II 4603023069</li> </ul> |
| Add Credential Cancel                                                                                                    | JL                                                                                                    | JL                                                                                                    |

- 12. You can do this several times if you need to. When completed, verify your credentials and click 'Done'.
- 13. After pressing 'Done', 3 questions will pop up read these carefully, then check them off. Then click 'Continue'.

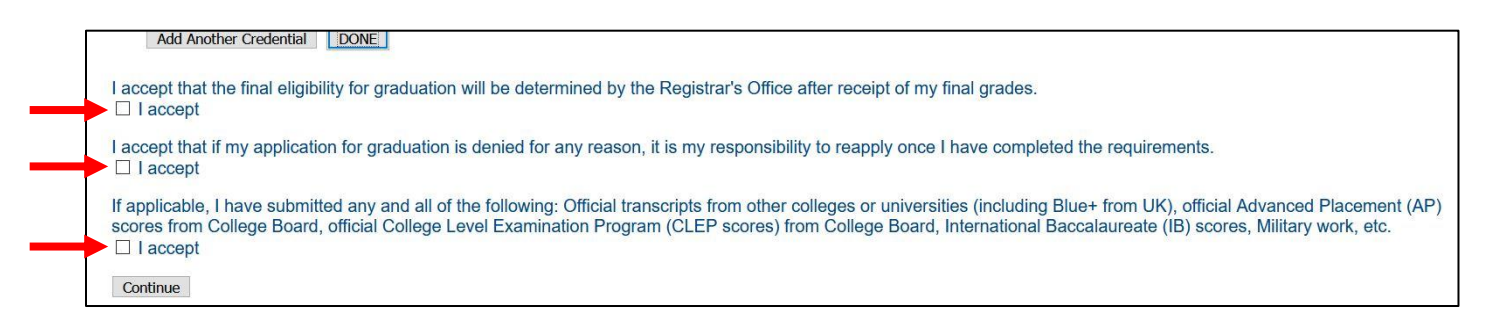

## 14. Type in your name to "Sign" the application.

15. Click to submit. When you do this, a window will pop up asking if you're sure you want to submit the application. Choose your answer.